1. Acesse <u>campusfood.ufes.br</u> e preencha os dados de usuário e senha utilizando seu login único da UFES.

| 11:16 🌀 🕰       | 1:16 🦁 🕰            |                 | 2 🗟 🖓 III 54% 🖬 |   |  |
|-----------------|---------------------|-----------------|-----------------|---|--|
| û ≌ campus      | sfood.ufes.br/#/k   | +               | 1               | : |  |
|                 |                     |                 |                 |   |  |
|                 |                     |                 |                 |   |  |
| _               |                     |                 |                 |   |  |
| R               | U Restau<br>Univers | rante<br>itário |                 |   |  |
|                 | UFES                |                 |                 |   |  |
| Usuário         |                     |                 | 0               |   |  |
| Não pode ser va | zio.                |                 |                 |   |  |
| Senha           |                     |                 | des<br>Cal      |   |  |
|                 |                     |                 | 9.              |   |  |
|                 |                     |                 |                 |   |  |
|                 | ENTRAR              |                 |                 |   |  |
|                 | Esqueceu sua senha  | ?               |                 |   |  |
|                 |                     |                 |                 |   |  |
|                 | Agendamento RU/UFE  | ES              |                 |   |  |
|                 | FROM STI/UFES       |                 |                 |   |  |
|                 |                     |                 |                 |   |  |
|                 |                     |                 |                 |   |  |
| Ш               | 0                   |                 | <               |   |  |

2. Selecione a opção 'NOVO AGENDAMENTO'.

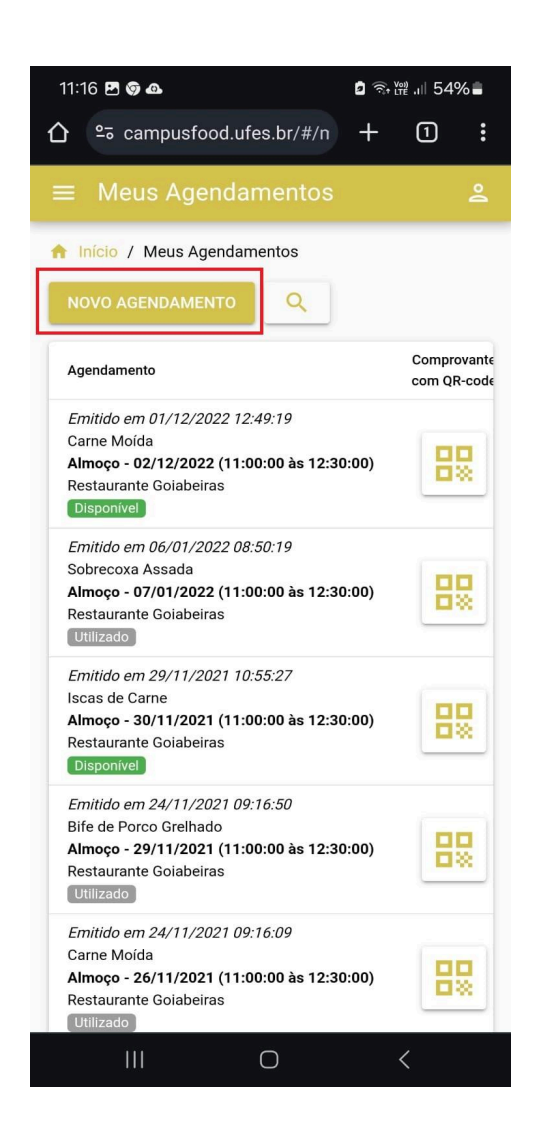

3. Você será direcionado para esta página e deverá preencher o Restaurante onde deseja realizar a refeição e a opção de cardápio. (Os agendamentos devem ser realizados até às 23h59 do dia anterior)

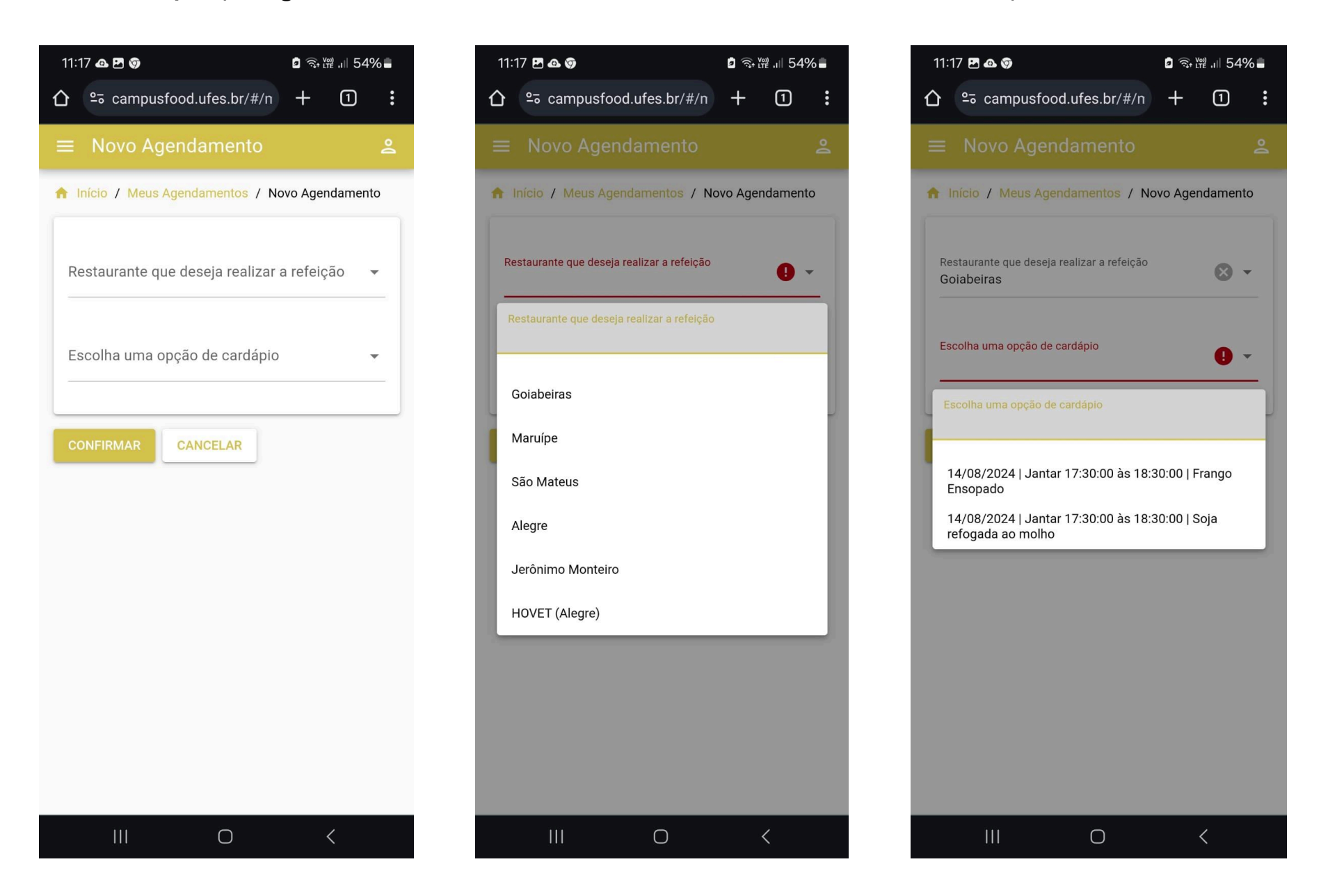

4. Após selecionadas as informações desejadas, clique em '<u>CONFIRMAR</u>' e o agendamento será concluído, aparecendo na sua lista de agendamentos.

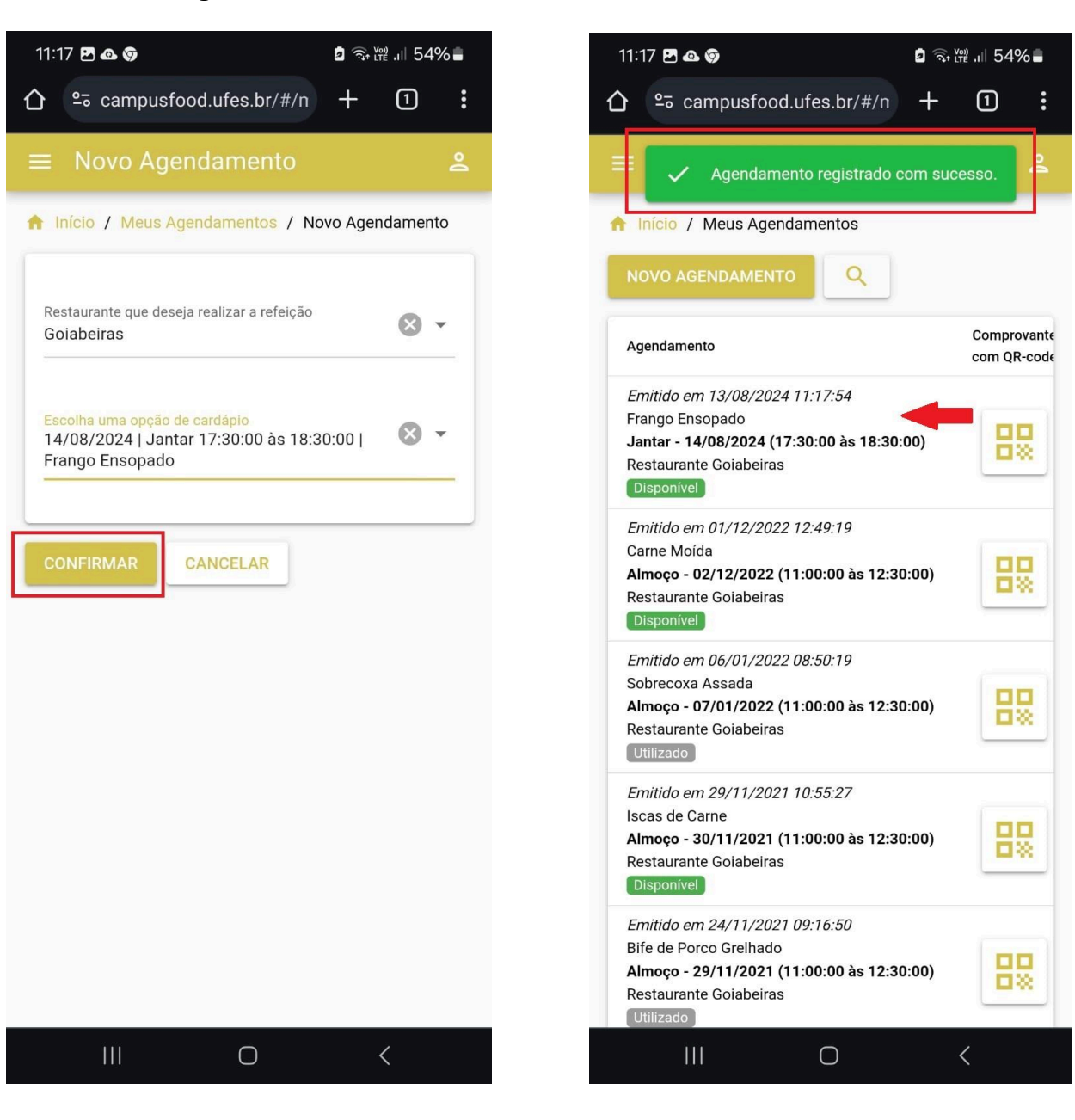

5. Para visualizar o QR-code, clique no ícone que sinaliza o comprovante de agendamento com QR-code.

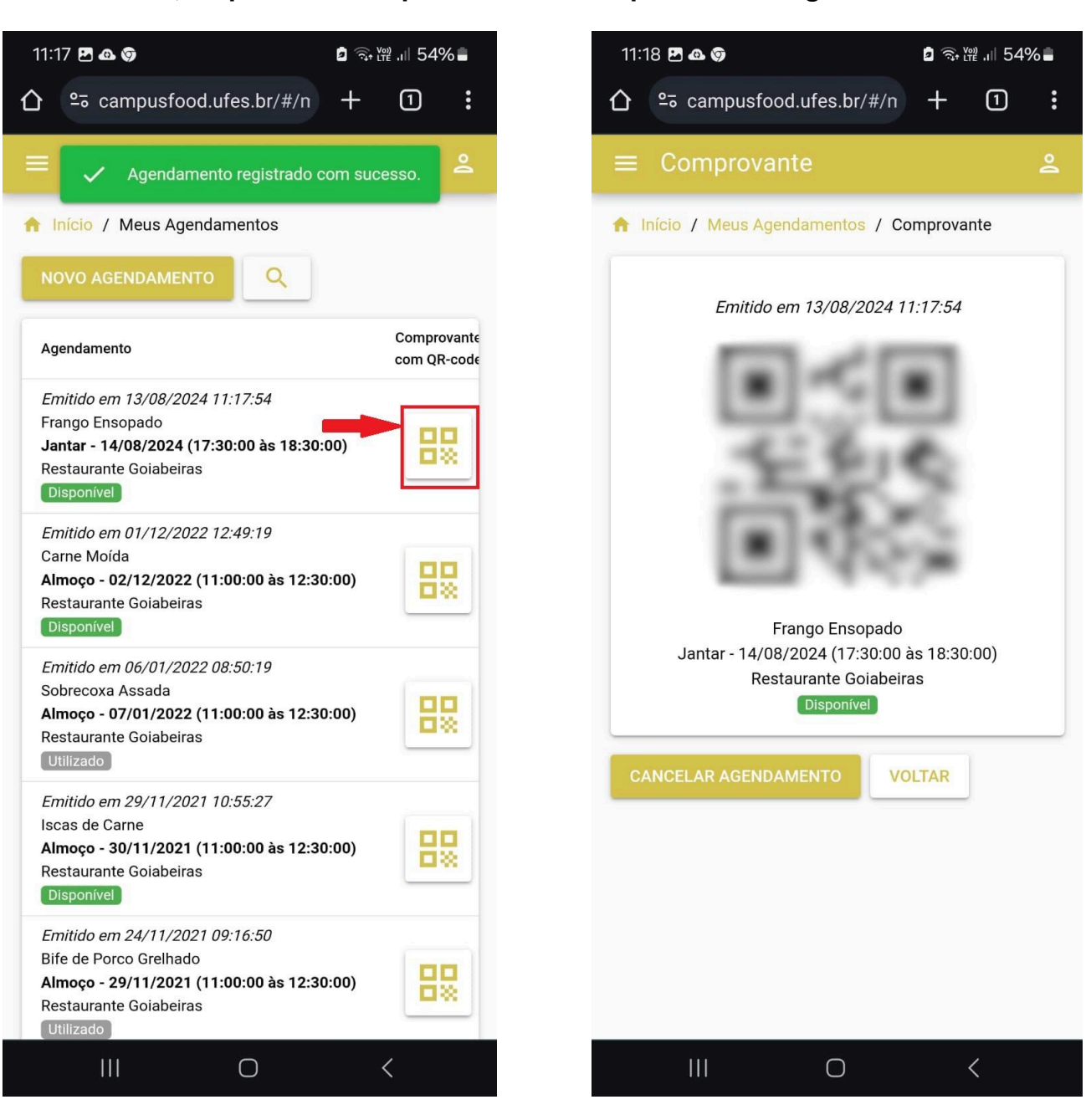

6. Caso o usuário deseje <u>CANCELAR</u> o seu agendamento, basta selecionar a opção destacada e confirmar o cancelamento. Após o cancelamento, o agendamento desaparecerá da lista.

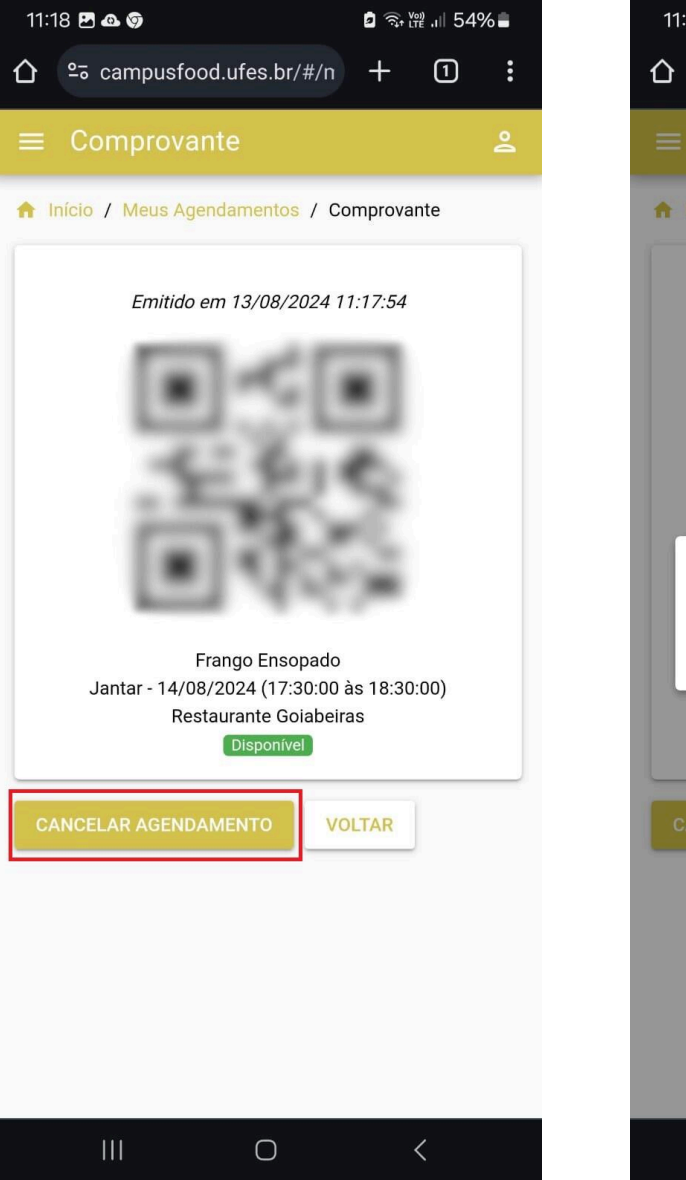

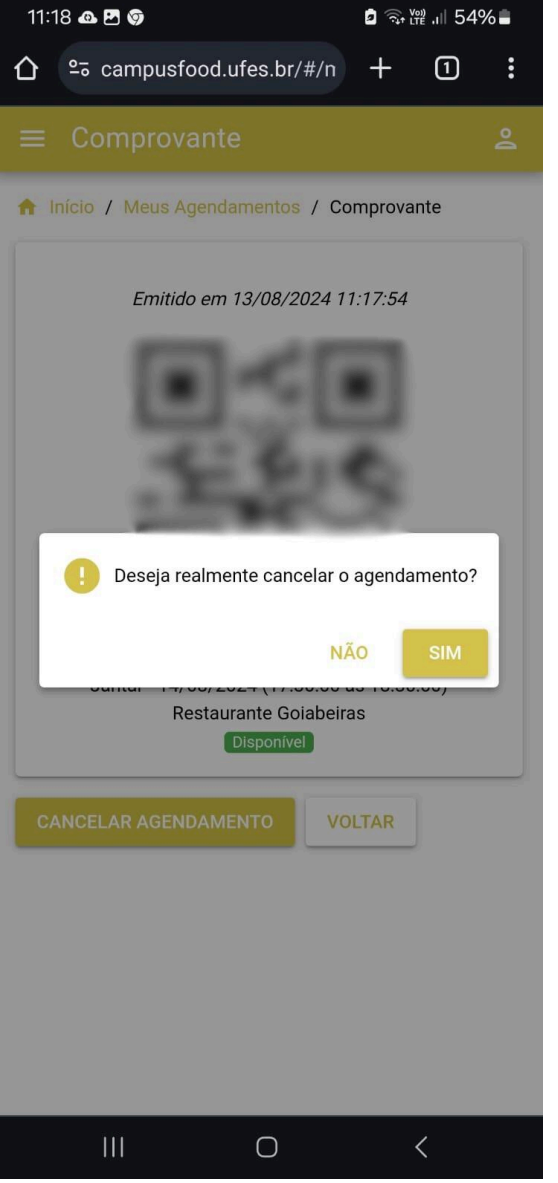

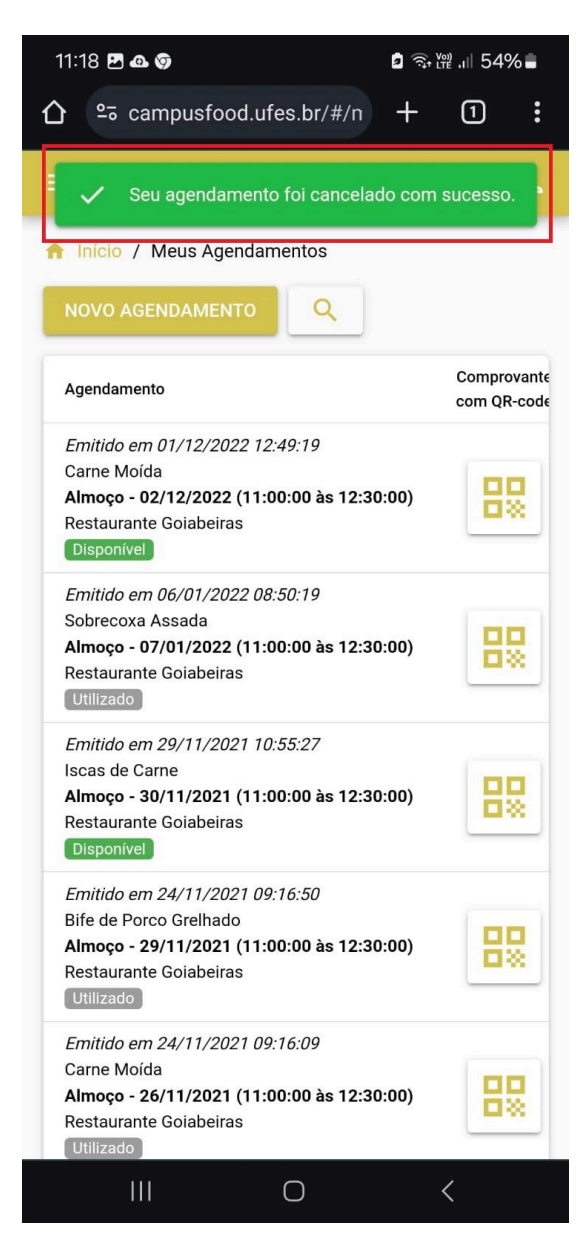